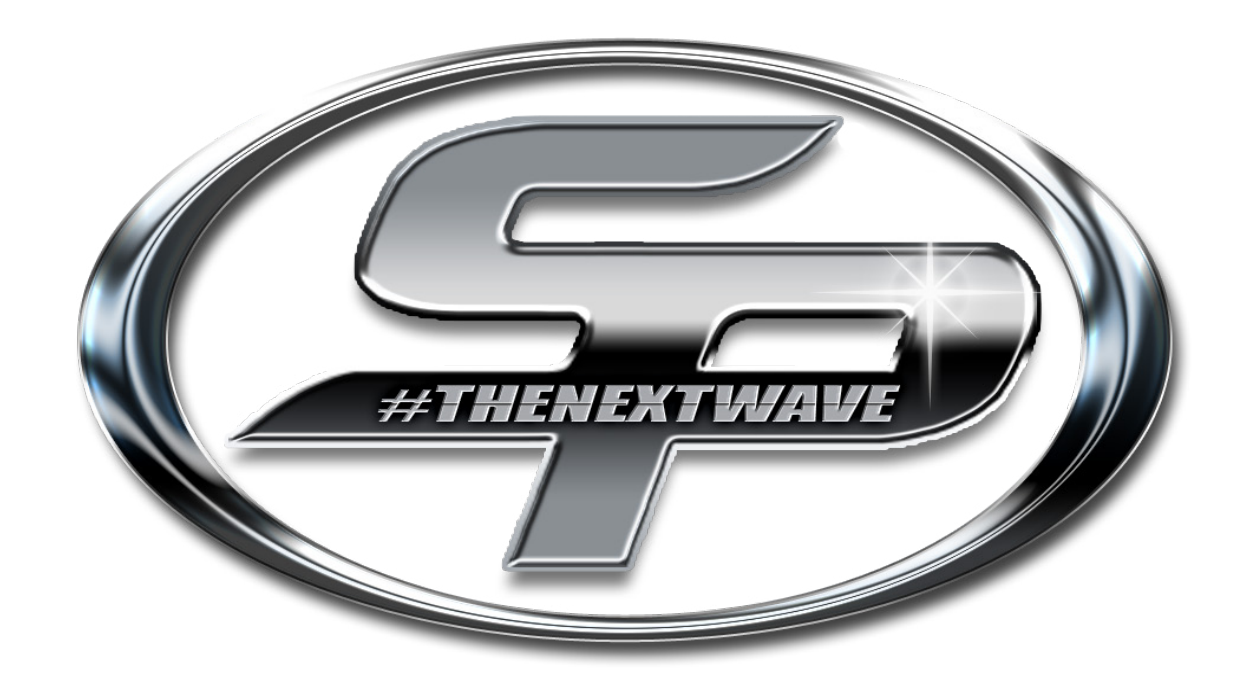

# **2021 USER GUIDE** VIPER3 DISPLAY

6800-09567-01A

#### 12" CENTER DISPLAY 2 3 5 6 4 1 $(\tilde{})$ Ť 27 1000 25.2 mph **4**0% بی 147° 13.0v Ċ) L. ((...)) Boston | More Than a Feeling 🚷 📲 🗊 🔊 $\bigcirc$ NW 8910 11 12 13 7

| 1- Depth         |
|------------------|
| 2- Gauges Screen |
| 3- Depth Screen  |
| 4- Media Screen  |
| 5- Water Temp    |
| 6- Time          |
| 7- Night Mode    |

## NIGHT MODE

mph

The NIGHT MODE button toggles the backlighting between the DAYTIME and NIGHTTIME set points that can be found in the SETTINGS MENU.

8- Speed and Fuel Level Area 9- Engine Warning Icon

10- General Alert Icon 11- Switchable Screen Area 12- Engine Data Area

13- Heading

 $\mathbf{\vee}$ 

## TABLE OF CONTENTS

| 12" Center Display |         |
|--------------------|---------|
| Depth Screen       | pg. 3   |
| Media Screen       | pg. 3-4 |

| 7" Controls Display  |
|----------------------|
| Controls Screenpg. 5 |
| Stereo Screen        |
| Sirius SXM® Radio    |
| Android Apps         |
| Settings Menu        |

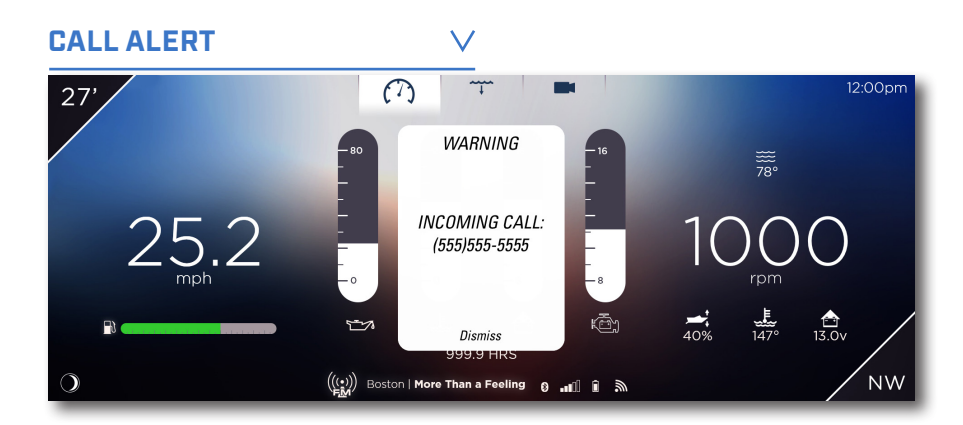

A pop-up alert signals a new incoming text message or phone call.

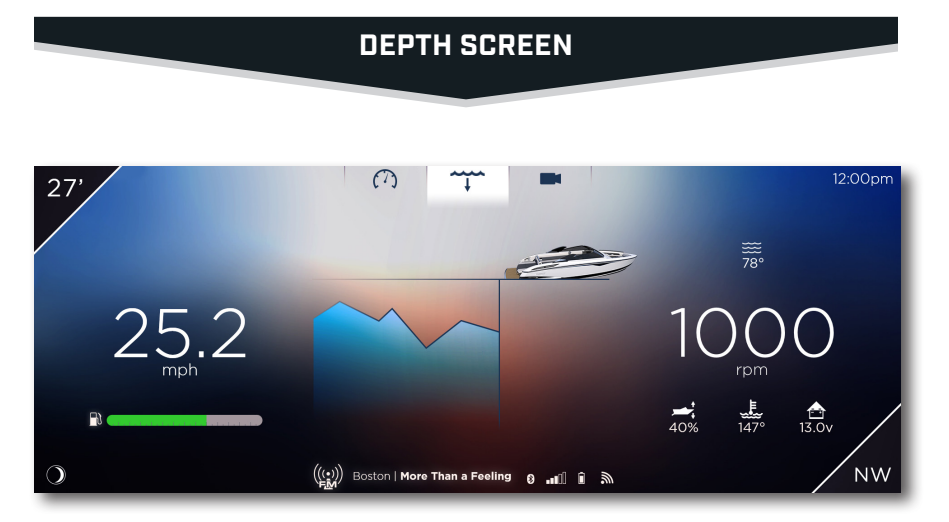

Touch the DEPTH button at the bottom of the screen to view the current water depth. This page will also show the Driver the last 20 seconds of Depth history.

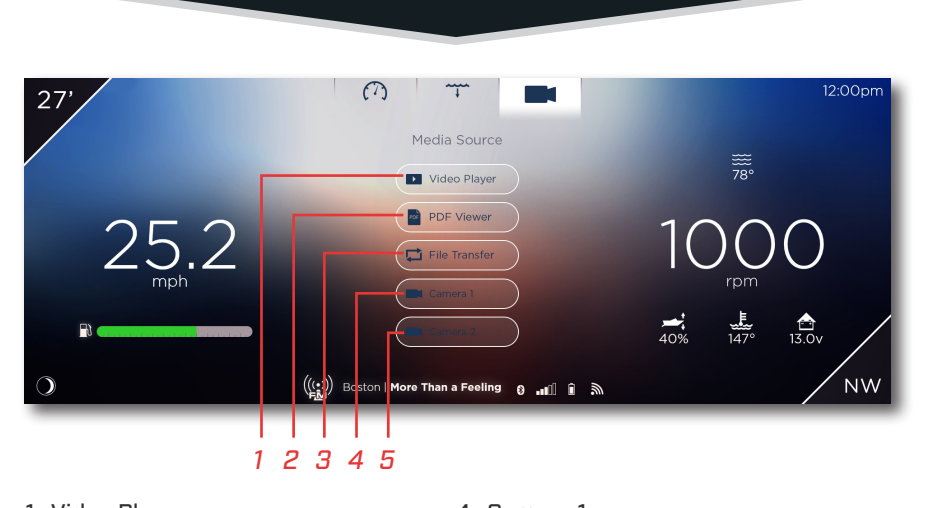

MEDIA SCREEN

| 1- Video Player  | 4- Camera 1 |
|------------------|-------------|
| 2- PDF Viewer    | 5- Camera 2 |
| 3- File Transfer |             |

 $\mathbf{V}$ 

#### VIDEO PLAYER

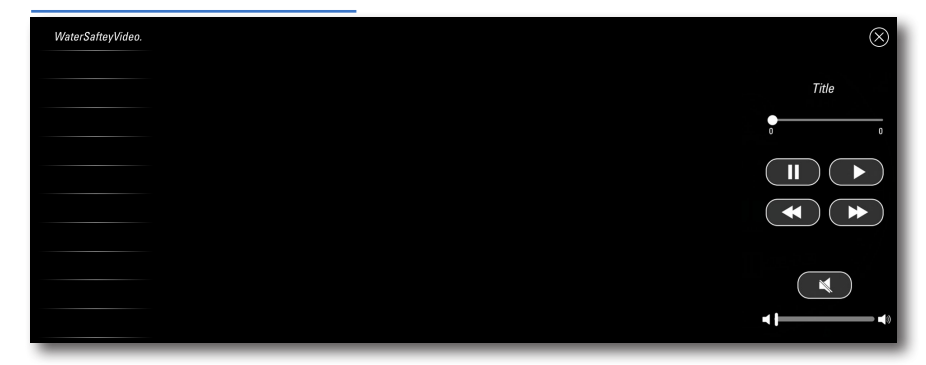

The VIDEO button will allow the Driver to play VIDEOS that have been stored on the system, or are on a USB stick inserted into the DASH USB PORT. This option will only be selectable when the ENGINE is OFF, or if the ENGINE is in IDLE.

The VIPER III System supports the following media formats for video playback:

.divx / .dv / .flv / .h263 / .h264 / intel-h263 / .jpeg / .mpeg / .msmpeg / .msvideocodec / .wmv / .xvid

Playback screen resolution is 1280 x 720px. Video's recorded at higher resolution will be down-sampled before display. This down-sampling requires CPU time and may be reflected in the quality of the video playback

#### PDF VIEWER V

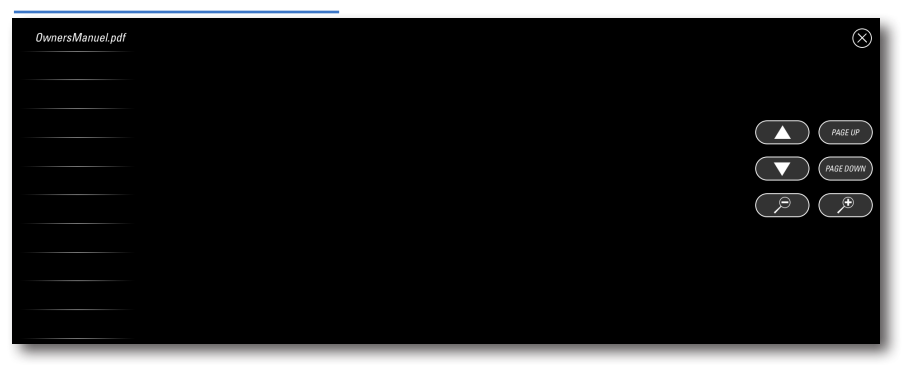

The PDF button will allow the Driver to view PDFs that have been stored on the system, or are on a USB stick inserted into the DASH USB PORT. This option will only be selectable when the ENGINE is OFF, or if the ENGINE is in IDLE.

The VIPER III System supports the following image formats:

#### .gif / .jpeg / .png / .tiff

#### FILE TRANSFER V

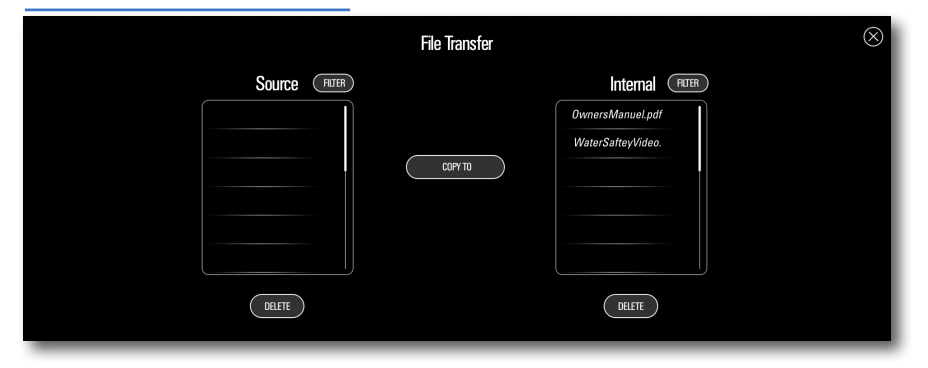

Move files from USB INPUT DEVICES to the System. Highlight the file to be copied, then select COPY. Please allow a sufficient amount of time for the file to transfer.

The VIPER III System supports the following media formats for file transfer

#### 1- AUDIO .mp3

2- VIDEO .mp4 / .avi / .flv / .jpeg / .mov / .png /.wmv

#### 3- IMAGE .pdf

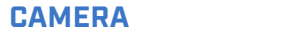

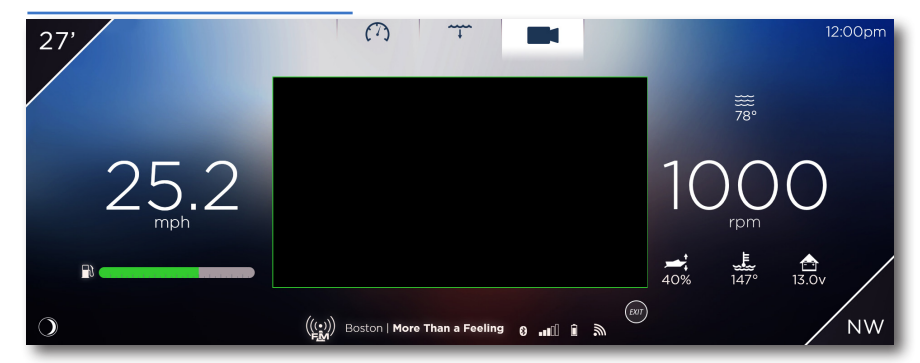

 $\mathbf{V}$ 

When selected the Live CAMERA feed can be displayed in the center of the screen. Pressing EXIT will close the CAMERA window.

#### **7" CONTROLS DISPLAY** CONTROLS SCREEN 2 З 1- Navigation Lights 8 1- Stereo Screen 2- Anchor Lights 8 C 3- Docking Lights 2- Controls Screen C **●** 4- Cockpit Lights 3- Android Apps Screen Navigation 5- Bilge On/Off 4- Stereo Power On/Off 6- Fresh Water On/Off Anchor 7- Raw Water On/Off 5- Volume Mixer Tray Docking 8- Underwater Lights 6- Volume Level Cockpi 9- All Switches Off 6— Cockpit -5 7- Mute Sound Bilge 8- Settings Menu sh Wat aw Wat nderwat Ō. R

#### VOLUME MIXER TRAY $\lor$

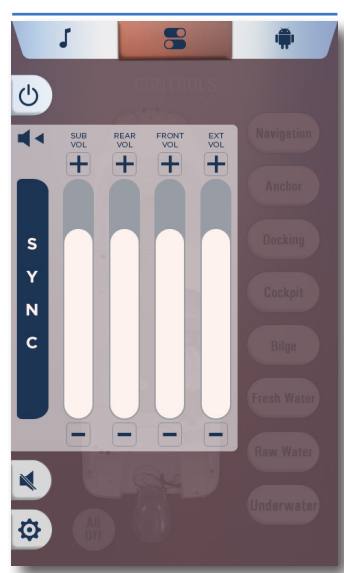

Touch VOLUME MIXER TRAY to adjust and synchronize individual speaker volumes.

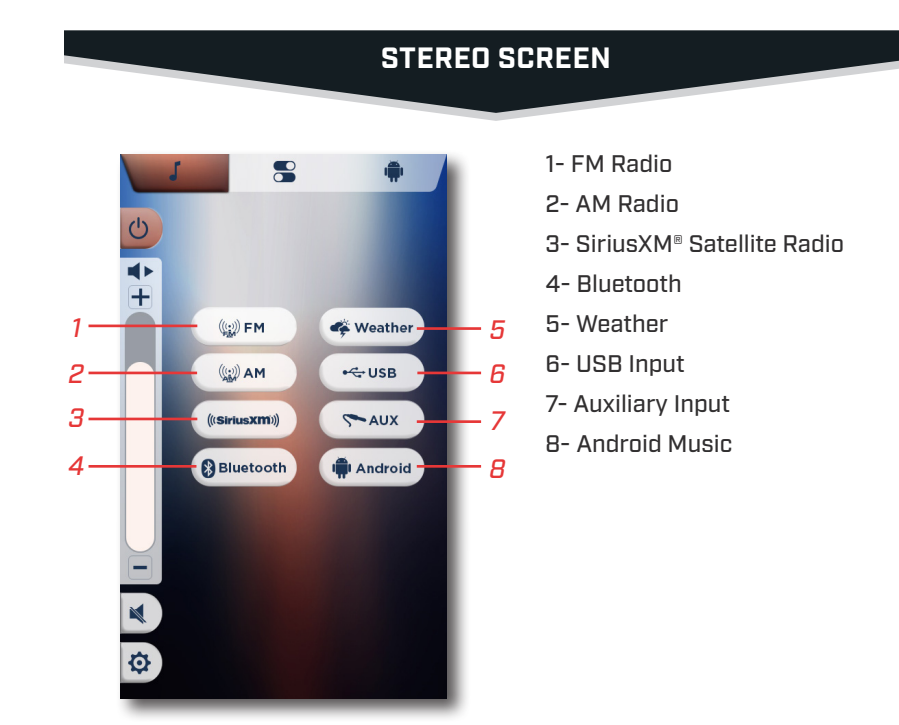

#### RADIO STATIONS $\lor$

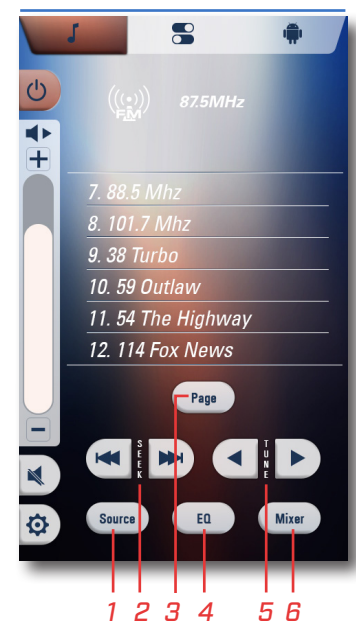

## 1- Source Select

- 2- Seek Fwd/Back
- 3- Next Page
- 4- Equalizer
- 5- Tune Fwd/Back

6- Audio Mixer

The GLOBAL FAVORITE LIST saves your favorite stations from AM, FM, or WEATHER. Up to 15 stations are able to be saved.

To save a station, select or tune to the stations channel, then PRESS AND HOLD on the desired location in the preset list. This will copy and paste the currently active station. Storing it for later recall.

#### SOUND ADJUSTMENT $\lor$

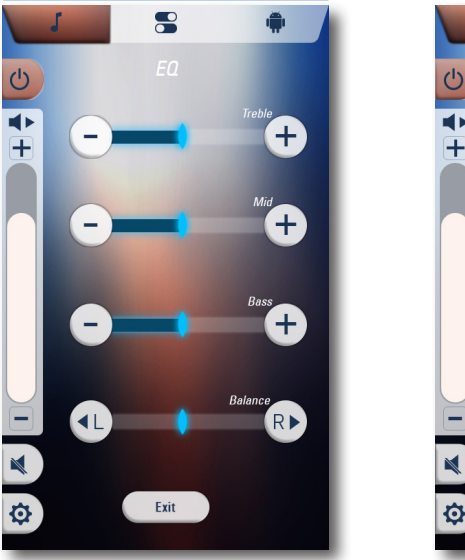

Image: Second second secon

From the EQUALIZER page, the DRIVER is able to adjust the TREBLE, MID, BASS and BALANCE. It is recommended to leave the TREBLE and BASS centered at 0.

The MIXER page allows the ability to change the volume level for the TOWER, FRONT, REAR, and SUB, or the overall MASTER VOLUME.

 $\mathbf{\nabla}$ 

#### USB INPUT

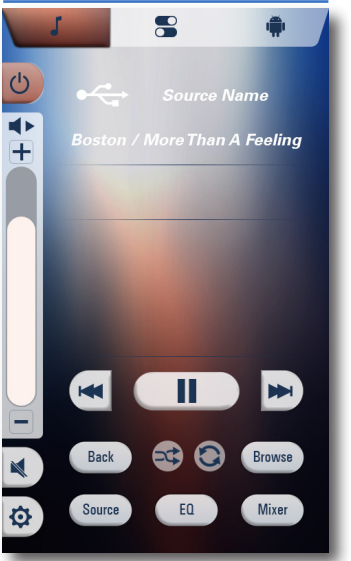

Touch USB to access a device plugged into the DASH USB PORT. USB INPUT DEVICES with music stored on them are able to be accessed from this screen.

If a USB INPUT DEVICE is plugged in that has music stored on it, the AUDIO SOURCE will automatically switch to USB.

#### AUXILIARY INPUT V

Touch AUX to access the AUXILIARY INPUT PORT that is located in the GLOVEBOX.

#### ANDROID MUSIC V

Touch ANDROID to play music from the EMBEDDED ANDROID APPLICATION, where the user can download various Apps from the AMAZON APP STORE. Download your favorite Music App and save your favorite playlist to listen to your music at anytime.

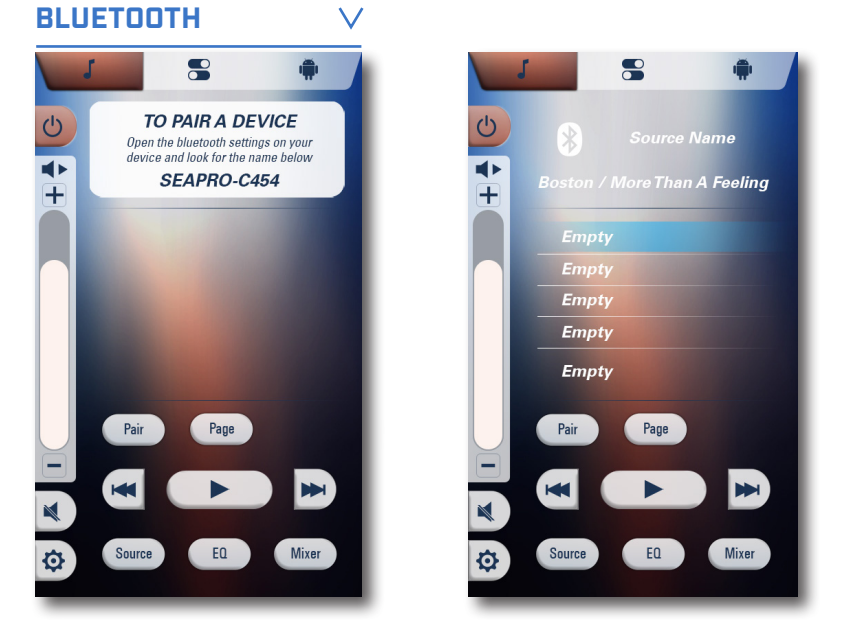

Touch BLUETOOTH to play songs on your phone or favorite mobile device with Bluetooth technology.

From the BLUETOOTH Page, the user is able to select from a list of paired devices. If the desired device has been paired and is within range, the user can connect to the device from the 7".

The user is able to initiate the pairing process from the BLUETOOTH page by selecting PAIR. A pop-up will appear with the BLUETOOTH name for the vessel. Once a device is successfully PAIRED, this pop up will disappear.

PLAY/PAUSE, SEEK FORWARD, and SEEK BACK allow the user to control the BLUETOOTH device.

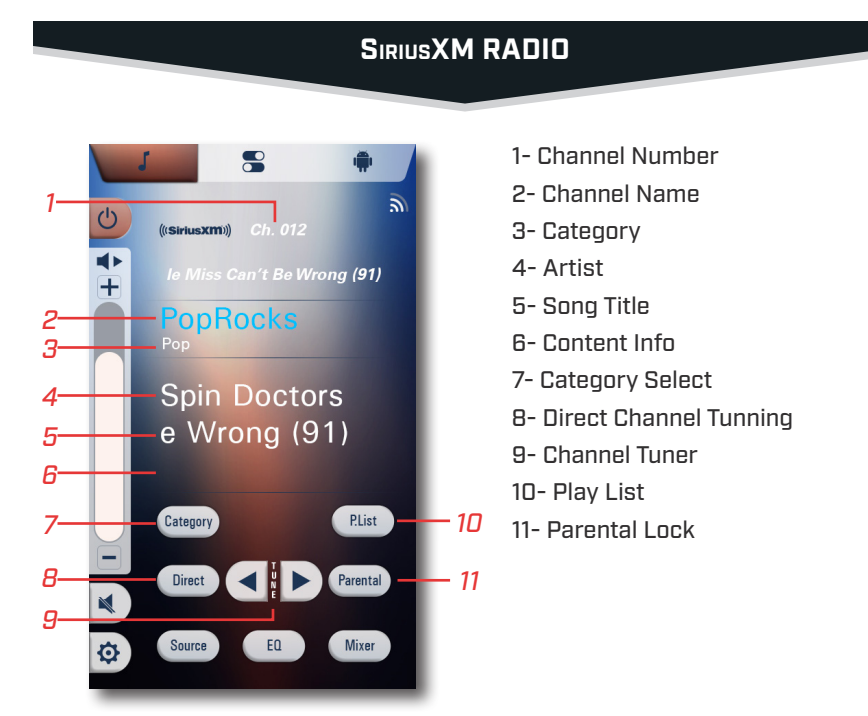

Select SiriusXM to listen to SiriusXM Satellite Radio. Get over 140 channels, including commercial-free music plus the best sports, news, talk, comedy and entertainment. A SiriusXM Connect Vehicle Tuner, Antenna and Subscription are required and may be sold separately.

For more information, visit WWW.SIRIUSXM.COM

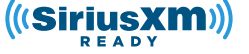

SiriusXM and all related marks and logos are trademarks of Sirius XM Radio Inc. All rights reserved.

#### ACTIVATION

After installing your SiriusXM Connect Tuner and Antenna, power on your Command Center system and select SiriusXM MODE. You should be able to hear the SiriusXM preview channel on Channel 1. If you cannot hear the preview channel, please check the installation instructions to make sure your SiriusXM Connect Tuner is properly installed.

After you can hear the preview channel, tune to CHANNEL 0 to find the Radio ID of your tuner. In addition, the Radio ID is located on the bottom of the SiriusXM Connect Vehicle Tuner and its packaging. You will need this number to activate your subscription. Write the number down for reference.

Note: the SiriusXM Radio ID does not include the letters I, O, S or F.

 $\mathbf{V}$ 

In the USA, you can activate online or by calling SiriusXM Listener care: Visit WWW.SIRIUSXM.COM/ACTIVATENOW Call SiriusXM Listener Care at 1-866-635-2349

For Canadian Subscriptions, please contact: Visit WWW.SIRIUSXM.CA/ACTIVATE Call XM customer Care at 1-888-539-7474

As part of the activation process, the SiriusXM satellites will send an activation message to your tuner. When your radio detects that the tuner has received the activation message, your radio will display: "Subscription Updated"

Once subscribed, you can tune to channels in your subscription plan. Note, the activation process usually takes 10 to 15 minutes, but may take up to an hour. Your radio will need to be powered on and receiving the SiriusXM signal to receive the activation message.

#### OPERATION

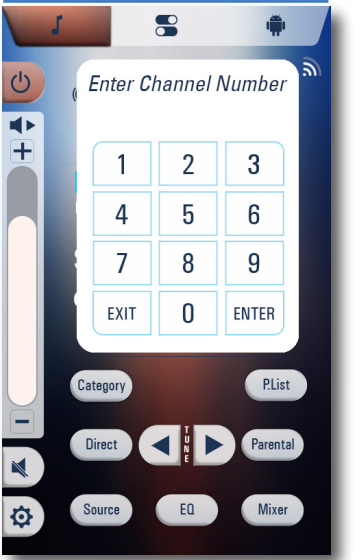

#### **DIRECT CHANNEL TUNNING**

Touch DIRECT to enter a channel number directly. Enter the channel number on the KEYPAD and press ENTER to input.

#### **INCREMENTAL TUNING**

Touch the LEFT and RIGHT tuning buttons to incrementally adjust the radio station frequency.

#### **CATEGORY BROWSING**

Touch CATEGORY to browse categorized stations. Use the up and down arrows to navigate, and the SELECT button to choose station. The Category Browsing screen will time out after 5 seconds if no selection is made.

#### **STORING AND EDITING PRESET CHANNELS**

 $\sim$ 

To store a channel to the Preset List, first navigate to the desired channel by using the Tunner, Direct Channel, or Category Browser. With the channel selected, touch the P.LIST button to bring up the Preset List. Press and Hold on an empty slot to save a new preset. Press and Hold an existing preset to overwrite it with the current selection.

#### **RECALLING PRESET CHANNELS**

To recall a previously saved preset channel, first touch the P.LIST button to bring up the Preset List. Touch the desired saved station in the Preset List to choose it. The Preset List will time out after 5 seconds if no selection is made.

#### **RESET TO DEFAULTS**

The SiriusXM Satellite Radio can be reset back to it's original factory settings with the SIRIUS RESET button, located in the RADIO CONFIGURATION menu in Configuration Settings.

To navigate to the reset button, touch the SETTINGS ICON on the 7" Display to enter SYSTEM SETTINGS. Then touch CONFIGURATION to enter the CONFIGURATION MENU. Next touch RADIO CONFIGURATION to enter the RADIO CONFIGURATION MENU, where the SIRIUS RESET button is located.

#### PARENTAL CONTROL $\lor$

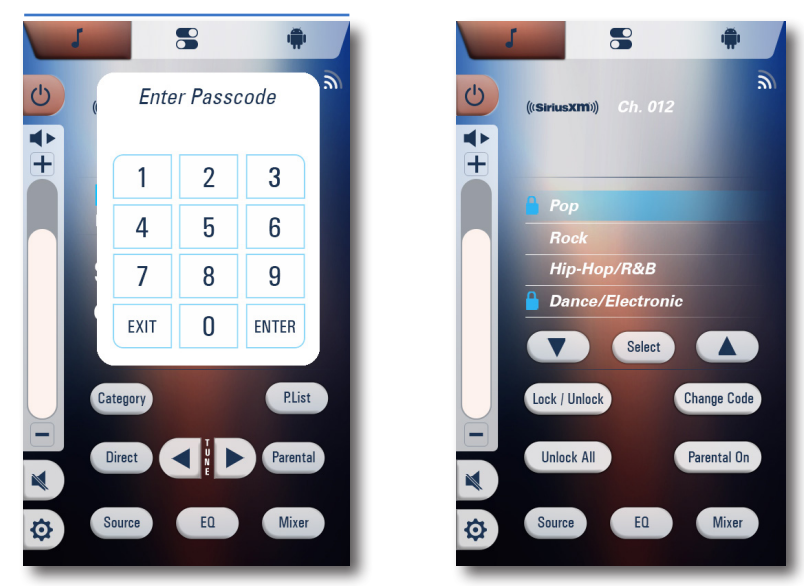

Limit the access to any SiriusXM Satellite Radio channel, including those with mature content. When enabled, the PARENTAL CONTROL feature requires a PASSCODE to tune to LOCKED channels. LOCKED channel information is not displayed without first entering a PASSCODE.

To open the PARENTAL CONTROL settings, press the PARENTAL button on the SiriusXM page. A PASSCODE is required to enter the screen. The DEFAULT PASSCODE is 0000.

#### LOCK A CHANNEL

To lock a channel, open the PARENTAL CONTROL settings, select the desired channel, and press LOCK. The LOCK ICON will appear next to locked channels. Once locked, the channel number must be entered directly.

#### **UNLOCK A CHANNEL**

To unlock a channel, open the PARENTAL CONTROL settings, select the desired channel, and press UNLOCK.

A locked channel can be accessed with the PASSCODE. Touch DIRECT to enter a channel number directly. Enter the channel number on the KEYPAD and press ENTER to input. Enter the PASSCODE on the KEYPAD to unlock the channel. The channel will remain locked upon the next start up of the radio unless disabled in the PARENTAL CONTROL settings.

#### **CHANGE CODE**

To change the current PASSCODE, press CHANGE CODE in the PARENTAL CONTROL settings, and enter the new PASSCODE.

#### PARENTAL CONTROL ON/OFF

Touch PARENTAL ON/OFF in the PARENTAL CONTROL settings to toggle the PARENTAL CONTROL feature ON or OFF. This feature is set to OFF by default.

#### TROUBLESHOOTING $\lor$

#### **CHECK TUNER**

The radio is having difficulty communicating with the SiriusXM Connect Vehicle Tuner. The tuner may be disconnected or damaged. Verify that the SiriusXM Connect Vehicle Tuner cable is securely connected to the radio.

#### **CHECK ANTENNA**

The radio has detected a fault with the SiriusXM Antenna. The antenna cable may be either disconnected or damaged.

Verify that the antenna cable is connected to the SiriusXM Connect Vehicle Tuner.

Inspect the antenna cable for damage and kinks. Replace the antenna if the cable is damaged. SiriusXM products are available at your local car audio retailer or online at WWW.SHOP.SIRIUSXM.COM.

#### **NO SIGNAL**

The SiriusXM connect Vehicle Tuner is having difficulty receiving the SiriusXM satellite signal.

Verify that your vehicle is outdoors with a clear view of the sky.

Verify that the SiriusXM magnetic mount antenna is mounted on a metal surface on the outside of the vehicle.

Move the SiriusXM antenna away from any obstructions.

Inspect the antenna cable for damage and kinks.

Consult the SiriusXM Connect Vehicle tuner installation manual for more information on antenna installation. Replace the antenna if the cable is damaged. SiriusXM products are available at your local car audio retailer or online at WWW.SHOP.SIRIUSXM.COM.

#### SUBSCRIPTION UPDATED

The radio has detected a change in your SiriusXM subscription status. Confirm to clear the message.

In the U.S.A., visit WWW.SIRIUSXM.COM or call 1-866-635-2349 if you have questions about your subscription.

In Canada, visit WWW.SIRIUSXM.CA or call 1-888-539-7474 if you have questions about your subscription.

#### **CHANNEL UNAVAILABLE**

The channel that you have requested is not a valid SiriusXM channel or the channel that your were listening to is no longer available. You may also see this message briefly when first connecting a new SiriusXM Connect Vehicle tuner.

In the U.S.A., visit WWW.SIRIUSXM.COM or in Canada visit WWW.SIRIUSXM.CA for more information about the SiriusXM channel lineup.

#### **CHANNEL LOCKED**

The channel that you have requested is Locked by the radio Parental Control feature. See previous PARENTAL CONTROL LOCK, page 24 for more information on the PARENTAL CONTROL feature and how to access locked channels.

#### INVALID CODE

The code entered to unlock the selected channel is invalid. See previous PARENTAL CONTROL LOCK, page 24 for more information on the PARENTAL CONTROL feature and how to access locked channels.

See previous RESET TO DEFAULTS, page 24 for more information on how to reset The SiriusXM Satellite Radio back to it's original factory settings.

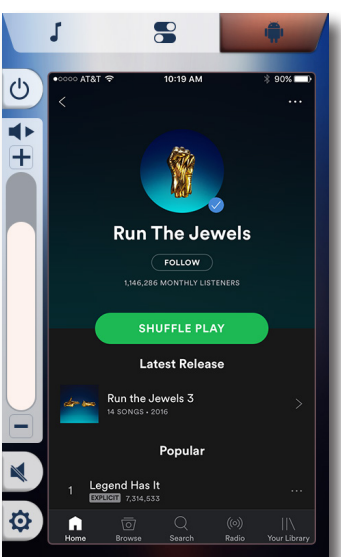

ANDROID APPS

The embedded ANDROID application allows the Driver or User the ability to download their favorite Apps to their boat using WiFi or a Cellular Hotspot. Using the Amazon App store, the user can search for their favorite Music, Weather, or Navigation app.

To stream music or get the latest weather reports, the system will need to be connected to an active Internet source.

#### SETTINGS MENU

8

**Connection Settings** 

**◆ +** 

÷

Touch the SETTINGS ICON on the 7" Display to navigate to the SYSTEM SETTINGS where the user can manage SOFTWARE UPDATES, OPTIONS, and TROUBLESHOOTING.

#### SYSTEM SETTINGS $\vee$

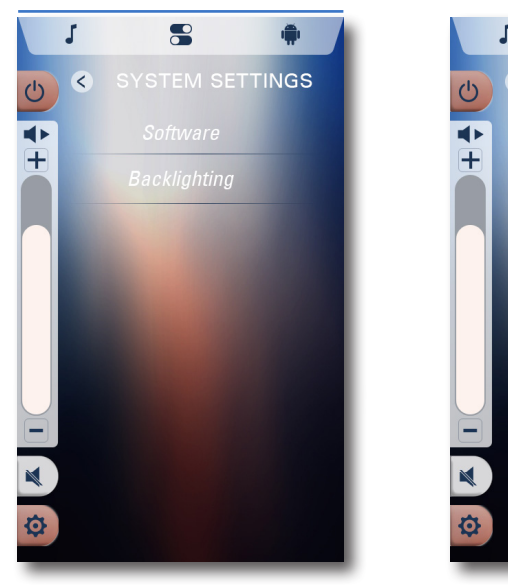

#### SOFTWARE

Touch SOFTWARE to view the installed software revisions and update the system via USB Input Device or Over The Air updates.

8

UPDATE inserting the correct file on a USB or a Downloded file using WIFI. y available when engine off.

Reset

Detail

Reset

For USB Input Device Updates, verify that the software update is the only file that is on the USB Input Device. Insert the USB device into the USB Port that is found on the Dash. Once the file is finished copying to the system, a INSTALL button will appear. Remove the USB device, and press the INSTALL button. The system will reboot to a status bar and animation on the 12 inch screen. This status bar shows the user the progress of the software update. Once the software update is complete, the system will reboot into the application.

For Over The Air Updates, the system must be connected to an active WiFi connection. The user will select the WIFI button, which will start the process of verifying the System Software Version against the latest Software Version that is available.

If an update is available, the Software screen will display a message with the new Software Version and the download size. Pressing the install button begins the download process. The dialog box will show the user the download percentage complete. Once the download is compete, the INSTALL button will highlight appear. Pressing the INSTALL button will cause the system to reboot and show a status bar. The system will reboot to a status bar and animation on the 12 inch screen. This status bar shows the user the progress of the software update. Once the software update is complete, the system will reboot into the application.

#### BACKLIGHTING

Touch BACKLIGHTING screen allows the Driver to adjust the brightness of the 12", 7", and Dash LEDs from 1-100%.

#### CONFIGURATION V

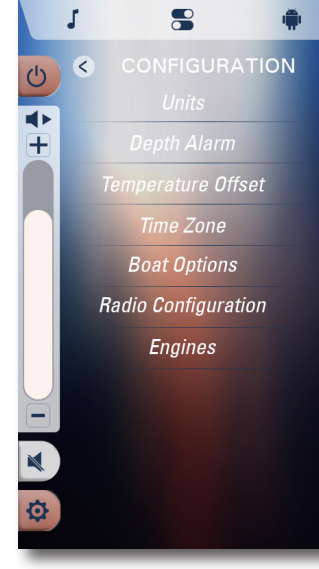

#### UNITS

Touch UNITS to choose from ENGLISH to METRIC units.

#### **DEPTH ALARM** Touch **DEPTH ALARM** to adjust the SHALLOW DEPTH ALARM setting.

#### **TEMPERATURE OFFSET**

Touch TEMP OFFSET to adjust the displayed air and water temperatures to match an actual temperature readings.

#### TIME ZONE

Choose from all Time Zones, and turn ON/OFF Daylight Savings Tlme.

#### **BOAT OPTIONS**

Touch OUTPUTS to ENABLE/DISABLE on-screen touch control buttons for optional equipment. When enabled, the buttons will appear on the screen.

#### RADIO CONFIGURATION

Touch RADIO CONFIGURATION to set the Radio Region and to adjust the volume of the SURF TONE though the Tower Speakers.

#### ENGINES

Touch ENGINES to select between MERCURY, YAMAHA, SUZUKI or HONDA engines.

#### DIAGNOSTICS

+

# 8 **.** 5 DIAGNOSTICS <

#### SYSTEM DIAGNOSTICS Touch SYSTEM DIAGNOSTICS to view on-

screen diagnostic information concerning boat sensors and GPS signal.

#### **GPS STATUS**

 $\mathbf{V}$ 

 $\vee$ 

Touch GPS STATUS to view GPS satellite information on the Android diagnostic app.

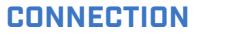

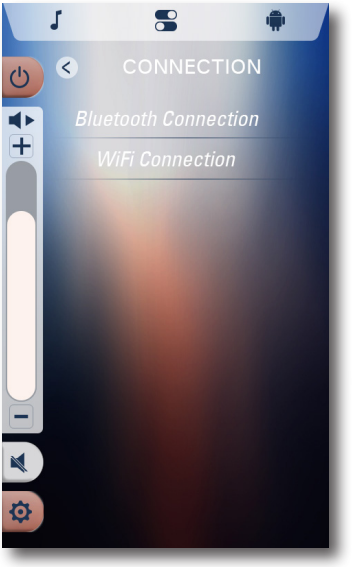

### **BLUETOOTH CONNECTION**

Touch BLUETOOTH CONNECTION to ENABLE/DISABLE the BLUETOOTH functionality. The user is also able to change the BLUETOOTH NAME of the device. A list of all the paired devices can be found on this screen. Using this list, the user is able to delete a device and favorite a device.

#### WIFI CONNECTION

Touch WIFI CONNECTION to see available Wifi Networks that are within range of the vessel.